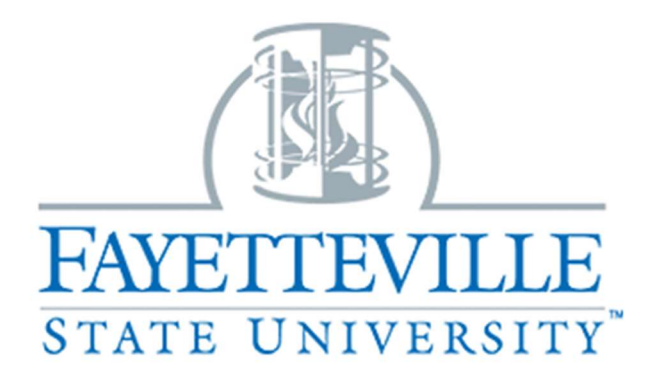

# "Updating position descriptions in People Admin"

PeopleAdmin

FSU Online Employment Management System

https://jobs.uncfsu.edu/hr/login

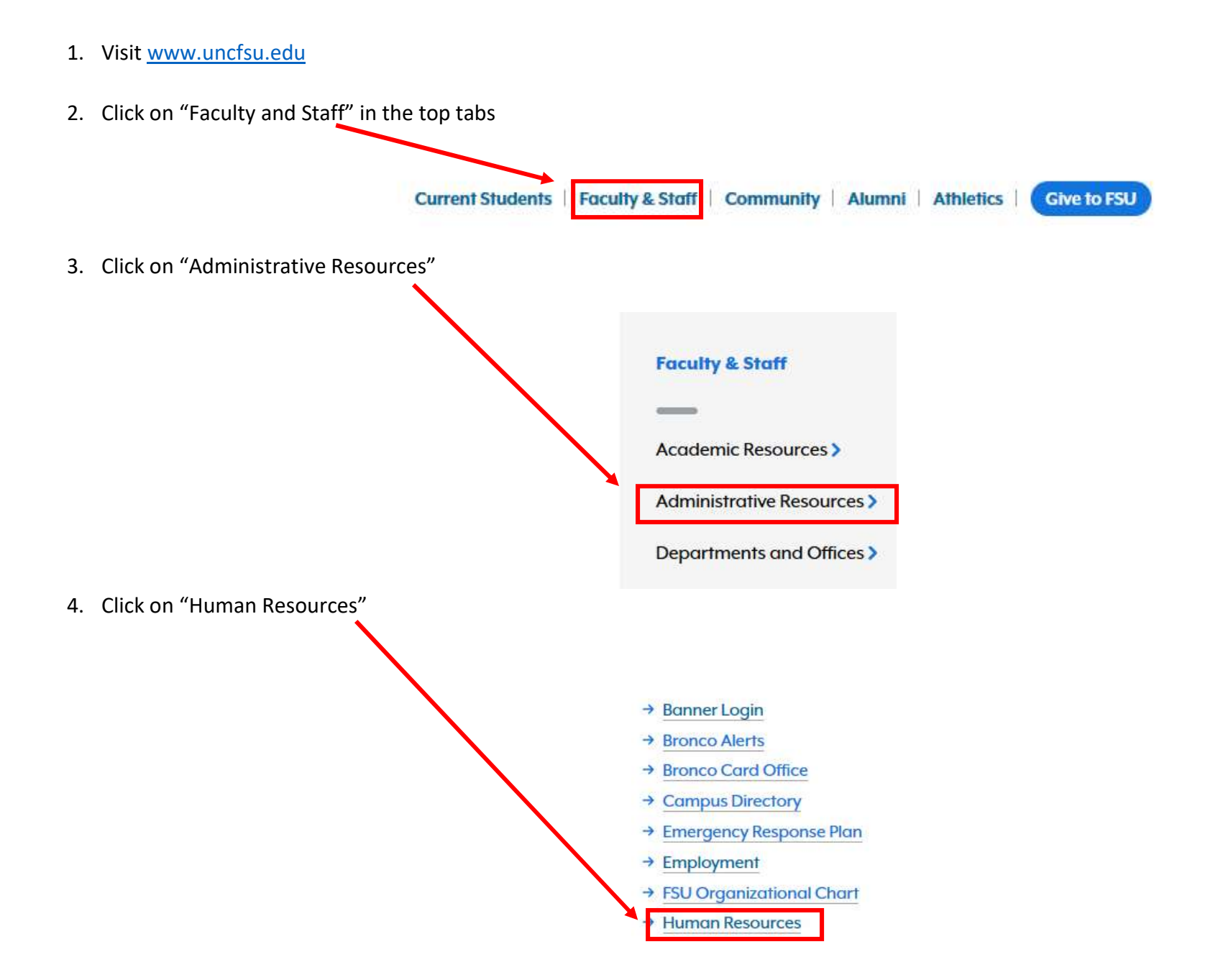

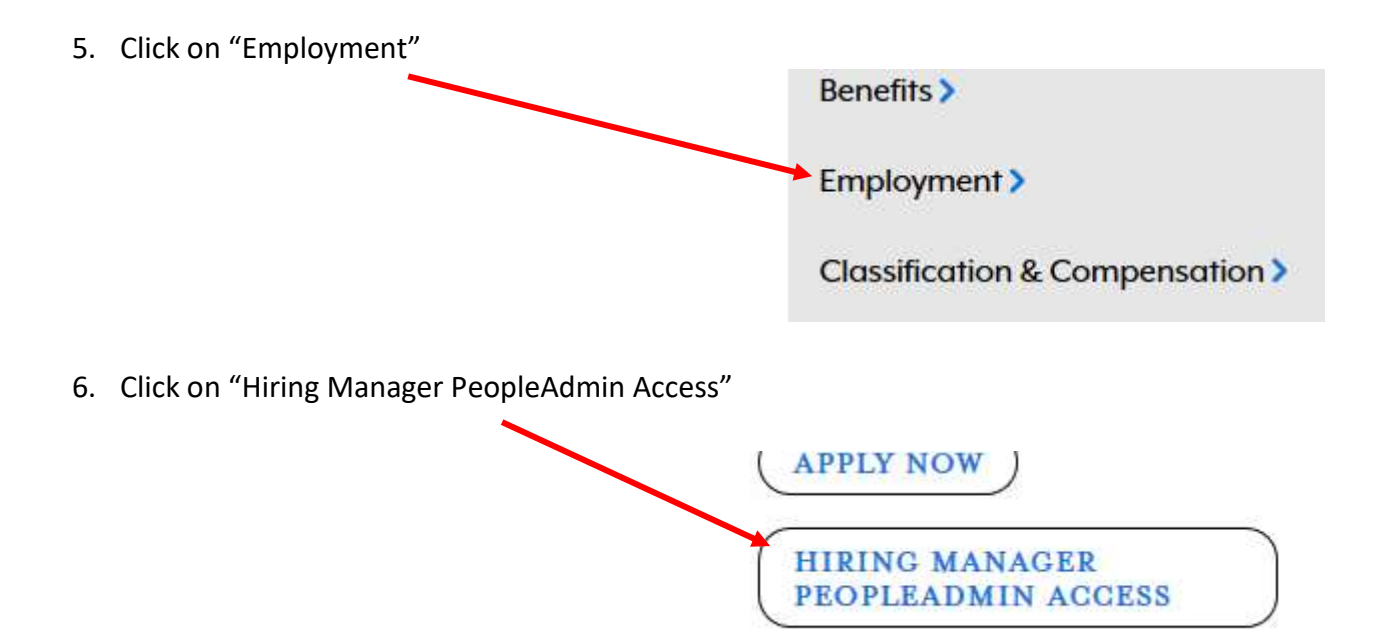

7. Login to the PeopleAdmin system using your Fayetteville State University authentication ID and password.

| ayetteville St | tate University |  |
|----------------|-----------------|--|
| Username       |                 |  |
| Password       |                 |  |
|                | Log In          |  |

8. Once logged in, verify that you are in the "Position Module," and are logged in as the appropriate approver (i.e. Hiring Manager) for the position that you are going to update.

| Positions |                         | Welcome, Emily Nolz | <u>My Profile</u> | <u>Help</u> | logout          | Walkthrough |
|-----------|-------------------------|---------------------|-------------------|-------------|-----------------|-------------|
| Fayett    | eville State University |                     |                   | User Gro    | up:<br>Managers | ~           |
| Home      | Titles 🔻                |                     |                   | 2           | Shortcuts       | •           |

9. Click on "Position Descriptions" and select the type of position that you want to update (SHRA, EHRA Non-Faculty, or EHRA Faculty).

| •••• | Positions          |                               | Welcome, Emily Nolz <u>My Profile</u>                                                                                                    | Help logout           | Walkthrough |
|------|--------------------|-------------------------------|----------------------------------------------------------------------------------------------------|-----------------------|-------------|
|      | Fayetteville St    | tate University               |                                                                                                    | User Group:           |             |
|      |                    |                               |                                                                                                    | Hiring Managers       | ~           |
|      |                    |                               |                                                                                                    |                       |             |
|      |                    | Position Descriptions  Titl   | es ▼                                                                                                    | Shortcuts             |             |
|      |                    | SHRA / Student / Temp         |                                                                                                    |                       |             |
|      | Welcome to         | SHRA / Student / Temp Actions |                                                                                                    |                       |             |
|      |                    | EHRA (Non Faculty)            |                                                                                                    |                       |             |
|      | Where does Fay     | EHRA (Non Faculty) Actions    | your jobs? If you are looking for additional, site specific job boards, please contact the Office of Human Resources at (910)-672-1822. There may be an additior | al cost for which you | ur          |
|      | department with    | EHRA (Faculty)                |                                                                                                    |                       |             |
|      | - Fayetteville Sta | EHRA (Faculty) Actions        |                                                                                                    |                       |             |
|      | - Inside HigherEa  |                               |                                                                                                    |                       |             |
|      | - HigherEd Jobs    |                               |                                                                                                    |                       |             |

- 10. Type in the position number or the classification title (e.g., Human Resources Consultant or Lecturer) you'd like to update in the search bar.
- 11. Once the results populate from your search, then click on the **blue title** of the position that has an **Active** status to open the position description.

| - 255 | Positions    |                                   |                     | Welcome, Emily Nolz <u>My Profile</u> <u>Help</u> <u>logout</u> |
|-------|--------------|-----------------------------------|---------------------|-----------------------------------------------------------------|
|       | CR DA        |                                   |                     | User Group:                                                     |
|       | (B) FA       | TE UNIVERSITY                     |                     | Hiring Managers 🗸                                               |
|       | Home         | Position Descriptions -           | Titles <del>-</del> | Shortcuts 👻                                                     |
|       | Position Des | criptions / SHRA / Student / Temp |                     |                                                                 |

## SHRA / Student / Temp Position Descriptions

| Positio  | n Description Search Results Snippet               |                               |                                    |                               |                           |           |
|----------|----------------------------------------------------|-------------------------------|------------------------------------|-------------------------------|---------------------------|-----------|
| Ad hoc : | Search 🗶 All PDs III                               |                               |                                    |                               |                           |           |
| Ad ho    | c Search 2 Save this search? Selected              | i records 🕕 💥                 | Clear selection?                   |                               |                           | Actions 🗸 |
|          |                                                    |                               |                                    |                               |                           |           |
| 1        | Classification Title                               | Position<br>Number:           | Position<br>Description ID         | Department                    | Status                    | (Actions) |
|          | Classification Title<br>Human Resources Consultant | Position<br>Number:<br>000086 | Position<br>Description ID<br>8650 | Department<br>Human Resources | <b>Status</b><br>Inactive | (Actions) |

12. Once you've opened the position description, click on <u>"Modify Existing Position"</u> in the top right corner of the page.

| ••••  | Positions           |                                         |                                | Welcome, Emily Nolz                                                                                                    | My Profile He                  | ip logout |
|-------|---------------------|-----------------------------------------|--------------------------------|----------------------------------------------------------------------------------------------------|--------------------------------|-----------|
|       | FAY                 | ETTEVILLE<br>TE UNIVERSITY              |                                | U                                                                                                    | ser Group:<br>HR Administrator | ~         |
|       | Home                | Position Descriptions -                 | Titles 🕶                       |                                                                                                    | Shortcuts                      | •2        |
|       | Position Desc       | riptions / SHRA / Student / Temp / Ad   | ministrative Support Associate |                                                                                                    |                                |           |
|       |                     |                                         |                                | Take Action On Position I         ➡ Print Preview         ➡ Print Preview (Employee         ★ View Supervisor         ★ Modify Existing Position | Description ++                 |           |
| 13. T | hen click <u>"S</u> | itart"                                  |                                |                                                                                                    |                                |           |
|       | •••• Positions      |                                         |                                | Welcome, Emily Nolz                                                                                                    | <u>My Profile</u> <u>He</u>    | ip logout |
|       | SPL I               | AVETTEVILLE                             |                                | t                                                                                                    | Jser Group:                    |           |
|       | (B)s                | TATE UNIVERSITY                         |                                |                                                                                                    | HR Administrator               | ~         |
|       | Home                | Position Descriptions -                 | Titles <del>-</del>            |                                                                                                    | Shortcuts                      | **        |
|       | Position D          | escriptions / SHRA / Student / Temp / M | odify Existing Position 🛱      |                                                                                                    |                                |           |

#### Start Modify Existing Position Action on Administrative Support Associate?

Once it has been started, this action will lock the position description from other updates until the action has completed.

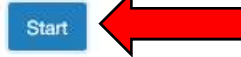

### 14. Click on "**Position Details**" to begin updating the position description.

| Positions                          |                                              | Welcome, En                      | nily Nolz <u>My Profile</u> <u>Help</u> | logo |
|------------------------------------|----------------------------------------------|----------------------------------|-----------------------------------------|------|
| TANTOTOTAL TO                      |                                              |                                  | User Group:                             |      |
| STATE UNIVERSITY                   |                                              |                                  | HR Administrator                        | ~    |
| Home Position Descrip              | ntions ▼ Titles ▼                            |                                  | Shortcuts 👻                             |      |
| Actions / / Modify Existing Positi | on / Administrative Support Associate / Edit |                                  |                                         |      |
| Editing Action                     | Proposed Classification Details              |                                  |                                         |      |
| Proposed Classificatio             |                                              |                                  | Save                                    | ~    |
| Semployee                          |                                              |                                  |                                         |      |
| Position Details                   | Selected Title                               |                                  |                                         |      |
| Supplemental Documenta             |                                              |                                  |                                         |      |
| <ul> <li>Justification</li> </ul>  | Title Details                                |                                  |                                         |      |
| O ADA Checklist                    |                                              |                                  |                                         |      |
| HR Use Only                        | Title Details                                |                                  |                                         |      |
| Action Summary                     | Classification Title:                        | Administrative Support Associate |                                         |      |
|                                    | Position Title:                              | Administrative Support Associate |                                         |      |
|                                    | SHRA/EHRA:                                   | SHRA                             |                                         |      |
|                                    | Job Category:                                | Clerical and Secretarial         |                                         |      |
|                                    | Overall Position Competency:                 | Journey                          |                                         |      |

15. Once in the "Position Details" view, fill out the position details (follow the callout boxes below):

**Position Details** 

| ۶ <u>Check spelling</u><br>Required Information<br>Position Details        |                                                                                                    | - Reason<br>- Person                                                                     | for request<br>(s) Authorized to |                                                                |
|----------------------------------------------------------------------------|----------------------------------------------------------------------------------------------------|------------------------------------------------------------------------------------------|----------------------------------|----------------------------------------------------------------|
| Classification Title                                                       | Human Resources Consultant                                                                                                    | Intervie                                                                                 | 2W                               |                                                                |
| Reason For Request                                                         | Update Position V                                                                                                    | - Telepho                                                                                | one number                       |                                                                |
| Position Number                                                            | 005198                                                                                                    | - Departi                                                                                | mental Users                     |                                                                |
| Person Authorized To<br>Interview                                          | Terri Tibbs, Kay Faircloth                                                                                                    |                                                                                          |                                  |                                                                |
| Telephone Number                                                           | 672-1679<br>Including Area Code (910)                                                                                                    |                                                                                          |                                  |                                                                |
| Departmental Users<br>With Permission To<br>Access Position<br>Information | Tibbs, Terri × (Include All Departmental HMs And Contacts Accessing Th                                                                                                    | <i>is Position)</i>                                                                      |                                  |                                                                |
| Percent Employee                                                           | 100%                                                                                                    | of Work" input the                                                                       |                                  |                                                                |
| Description Of Work                                                        | *Primary Purpose of the Organizational Unit* The purpose of the Human Resources Department at Fayetteville State University Is to support the Institutional mission by providing comprehensive and timely human resource services with respect to recruitment and employment, benefits | Primary Purpose of th<br>Organization<br>16c. In the                                     |                                  |                                                                |
| Description of Work<br>Continued                                           | *Primary Purpose of the Position*                                                                                                    | "Description of Wor<br>Continued" input the<br><b>Primary Purpose of</b><br>the Position | e<br>I                           | HR Tip:<br>f you insert an asterisk<br>(*) on either side of a |
|                                                                            |                                                                                                    |                                                                                          |                                  | word/phrase it will be<br><b>bolded</b> in the posting         |
| f Human Reso                                                               |                                                                                                    | 8                                                                                        |                                  | Rev 10/2018                                                    |

The Office of Human Resources

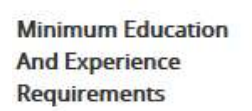

Bachelor's degree and two years of progressively responsible professional human resources management experience; or equivalent combination of training and experience. Degrees must be from appropriately accredited institutions.

16d. Type in the minimum education and experience requirements for this position

#### HR Tip:

To view the minimum education & experience requirements visit the OSHR website:

 Ability to manage and administer a broad range of tasks including resolving complaints, counseling managers and Knowledge, Skills And employees on the interpretation of policies, Abilities: procedures and union agreements. Knowledge of the principles and practices 16e. Type in the knowledge, human resources management and supervision in a union environment.

skills, & abilities required for the position

| Supervisory<br>Responsibility | This position supervising a Specialist who will<br>monitor performance management, conflict<br>management and provide interpretation of<br>regulations and policies as well as make<br>recommendations as appropriate. The position<br>also supervises a Training Specialist who<br>provides coordination of all HR related | have any supervisory<br>responsibilities.                                                  |
|-------------------------------|----------------------------------------------------------------------------------------------------|--------------------------------------------------------------------------------------------|
| Work Schedule and<br>Hours    | Monday-Friday 8:00 am – 5:00 pm                                                                                                    | 16g. Type in the work schedule<br>to include holidays, weekends,<br>nights (if applicable) |
| Preferred<br>Qualifications   | Graduated from an accredited college or<br>university with major course work in<br>Business or Public Administration, Human<br>Resources Management, or closely related<br>field.<br>Six (6) years' experience in human resources<br>management, three (3) years of which must                                              | 16h. Type in the preferred<br>qualifications that you desire for<br>the position           |

16f. Type in if the position will

| Replacement For   | Billy Bronco | 16i. Type in the following info:       |
|-------------------|--------------|----------------------------------------|
| Separation Date   | 01/01/2020   | - Replacement For                      |
| Budgeted Amount:  | \$31,200     | - Separation Date<br>- Budgeted Amount |
| Sources Of Funds: |              | - FOAP                                 |

16. While still in the "Position Details" view, click on "Add Competencies Entry".

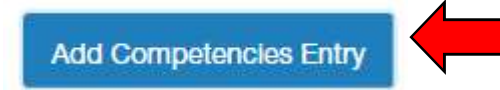

17. Add in each individual competency that is required of the position including the functional competency with a short description and the level of the competency required (Contributing, Journey or Advanced).

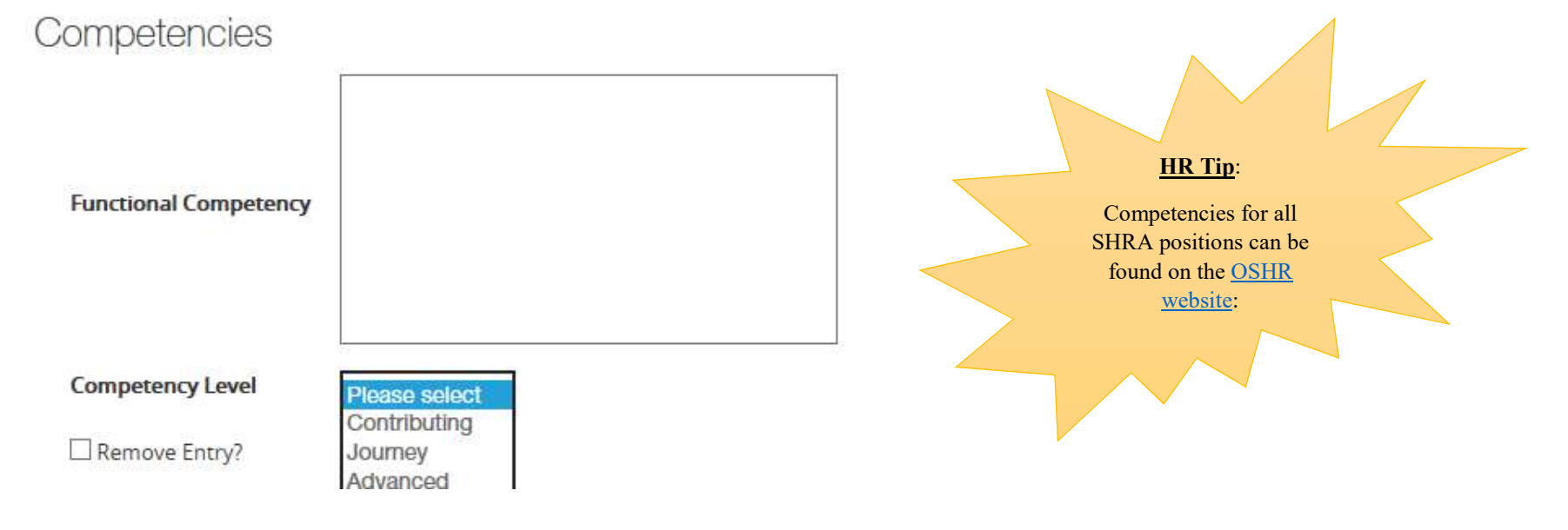

18. While still in the "Position Details" view, click on "Add Job Duties Entry".

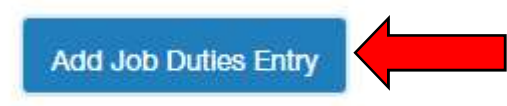

19. Add in each individual job duty that is required for this position including the name, description, and percentage of time. <u>All job duties</u> <u>added together must equal 100%</u>.

| Name               | Management/Supervision                                                                                                    |
|--------------------|----------------------------------------------------------------------------------------------------|
| Description        | <ul> <li>Plan, coordinate and manage all daily operations and special projects</li> <li>Provide technical consultation for the physical plant.</li> <li>Perform personnel functions (e.g. interviewing, evaluating, supervising, etc.)<br/>For the purpose of maintain adequate staffing, enhancing productivity of<br/>personnel and achieving objectives within budget.</li> <li>Determine staff needs, interview and hire staff consistent with FSU hiring<br/>policies. Perform annual performance evaluations and mid-year reviews of<br/>direct reports.</li> <li>Prepare detailed costs estimates of proposed equipment and small<br/>projects. Formulate policies and procedures for the operations team.</li> <li>Work closely with Planning and Construction department on all facilities<br/>development, including major and minor capital projects, as well as repairs,<br/>renovations, and alterations of facilities.</li> <li>Maintain personnel records for all employees.</li> </ul> |
| Percentage of Time | 30%                                                                                                    |

20. Click "<u>Save</u>" in the bottom right corner of your web page.

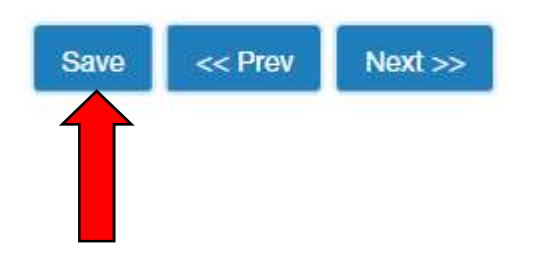

21. After you have saved your work, click on "ADA Checklist" on the left-hand side of your screen.

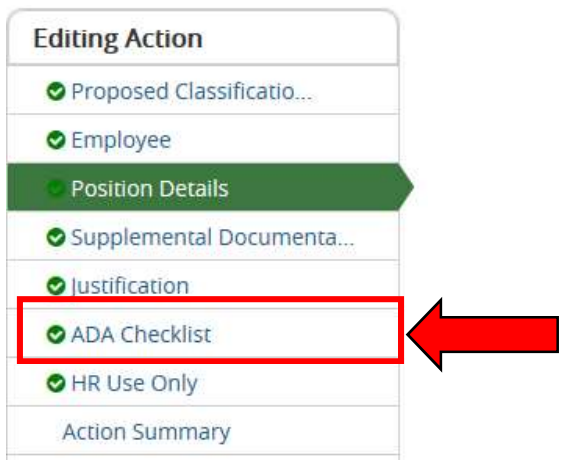

- 22. Fill out the American with Disabilities Act (ADA) Checklist completely and then click save.
- 23. Click on the "Action Summary" on the left-hand side of your page.

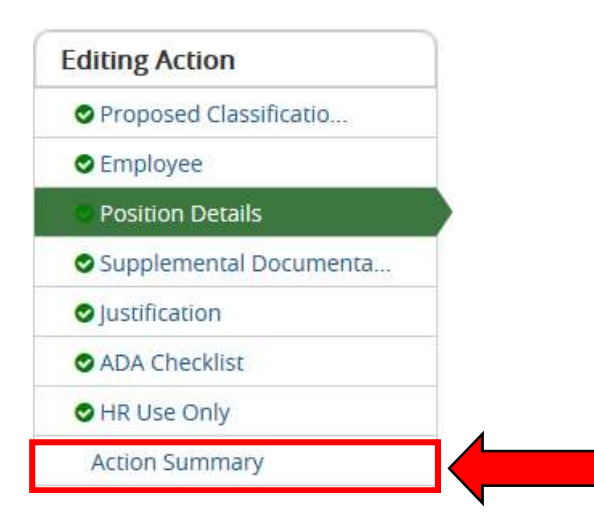

24. Review all the changes you have made once you are satisfied with your changes click on the "<u>Take Action on Action</u>" in the top right-hand corner of your web page. A drop-down menu will appear, click on "<u>Send to HR Comp and Class</u>".

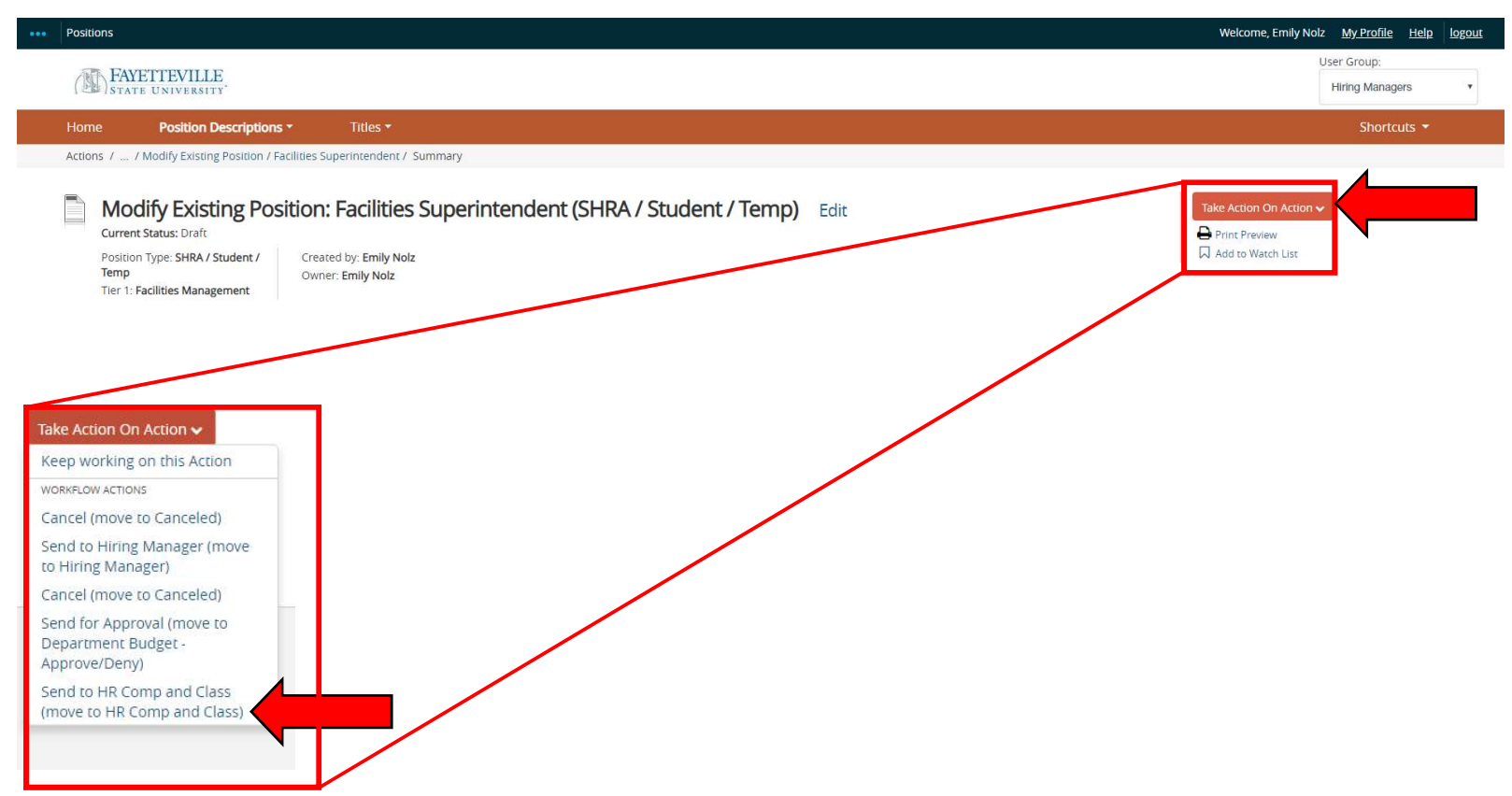

25. A dialogue box will appear, insert a comment and click "Submit".

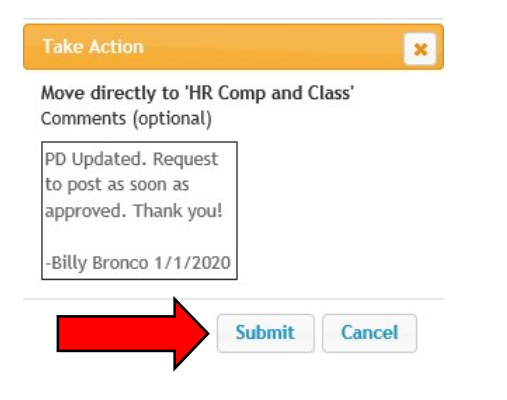

The Point of Contact (POC) for this tutorial is Emily Nolz, HR Consultant – Classification & Compensation Manager.

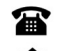

910-672-1820

enolz@uncfsu.edu